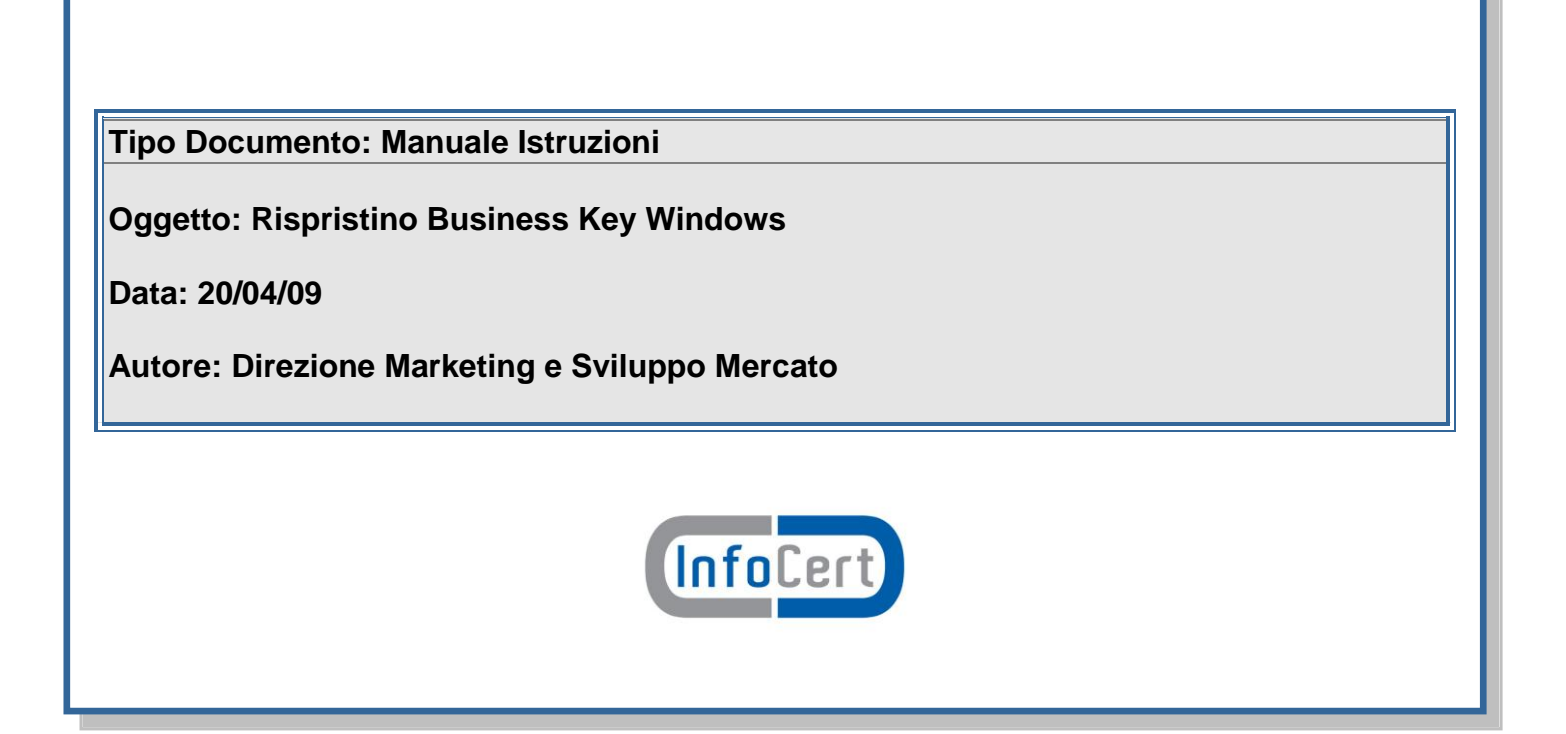

# InfoCert

## INDICE

| 1 | Executive Summary         | 3 |
|---|---------------------------|---|
|   |                           |   |
| 2 | Istruzioni                | 3 |
| S | Scaricamento del software | 3 |

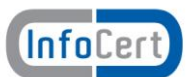

#### 1 Introduzione

Qualora il software, installato inizialmente all'interno della Business Key, non dovesse funzionare correttamente, è possibile ripristinarlo: il presente documento contiene le istruzioni per poter ripristinare il software della Business Key in ambiente Windows. I file sono in formato compresso, con estensione ".zip": per estrarne il contenuto è necessario aver installato un programma in grado di decomprimerli (ad es.: WinZip ® o 7-Zip)

#### 2 Istruzioni

Per ripristinare una singola directory è sufficiente scaricare il file relativo alla directory scegliendola dall'elenco contenuto nella sezione "Software disponibilie" e salvarlo sul Personal Computer.

#### Scaricamento del software

Per lo scaricamento dei file, seguire i seguenti passi:

- 1. cliccare con il tasto destro del mouse sul link e selezionare "Salva oggetto con nome.. "
- 2. selezionare la cartella di destinazione (es: desktop)
- 3. cliccare su "Salva"
- 4. una volta salvato il file sul Personal Computer, procedere come segue (nell'esempio viene utilizzato il software WinZip, in inglese):

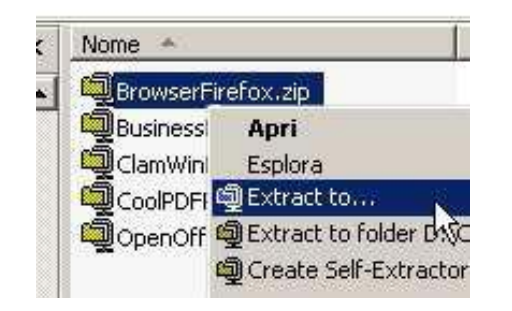

- 5. Cliccare sul file con il tasto destro del mouse
- 6. dall'elenco di opzioni selezionare "Extract to .. "

Direzione Marketing e Sviluppo Mercato Data: 20/04/09 Nome Documento: Manuale Istruzioni Ripristino BK Windows

| InfoCert                                                                                                    |  |  |
|----------------------------------------------------------------------------------------------------|--|--|
| THANK YOU FOR THYING WIKZMY<br>THE ALKNUY UTURY AN WIKZMY<br>THANK YOU FOR THYING WIKZMY<br>The is a fully functional unequilities of an evaluation use only.<br>The negatised version date not deplay the notice. |  |  |
| Instead of the delivery is available from several processors<br><u>Vervillabors</u> Learner<br>Ever <u>Registration</u> Code.                                                                                      |  |  |
| I understand that I may use WinZip only for evaluation purposes, subject to the terms of the Evaluation Learner, and that any other use sequence payment of the registration fee.                                  |  |  |
| Days Using WinZip 27 Total Accivities Opened 92<br>21-day evaluation period has expired                                                                                                    |  |  |
| 7. cliccare su "I Agree"                                                                                                    |  |  |

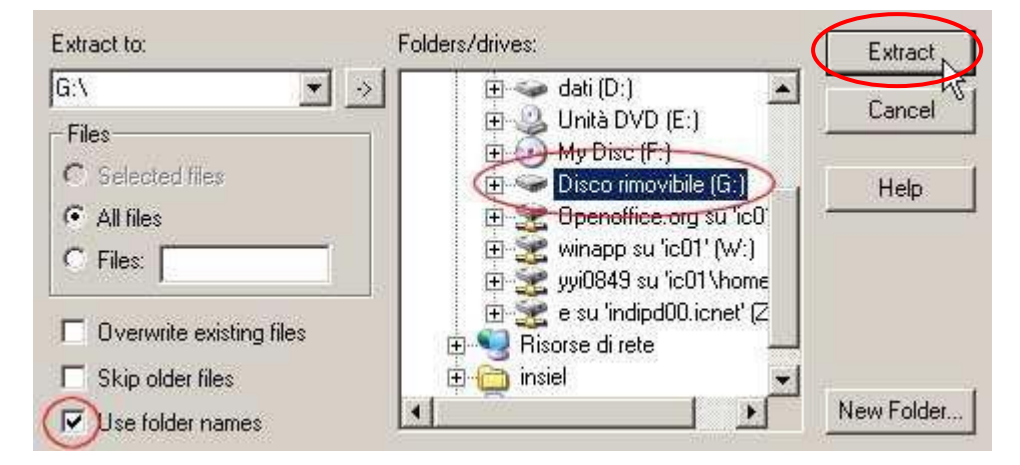

8. selezionare, come cartella di destinazione, il Drive assegnato alla Business Key al momento dell'inserimento (nell'esempio G:)

9. Verificare che sia impostato "Use Folder names" e cliccare su Extract

Al termine dell'operazione nella Business Key verrà ripristinata tutta la directory relativa Al file .zip scaricato.

Per ripristinare il software di tutta la Business Key ripetere l'operazione per tutti i file disponibili.

### Nota:

Queste operazioni di ripristino non avranno effetto sui dati personali:

• del certificato digitale

Direzione Marketing e Sviluppo Mercato Data: 20/04/09 Nome Documento: Manuale Istruzioni Ripristino BK Windows

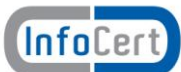

- presenti nella Cartella Titolare
- presenti nell'Area Protetta

Nel caso in cui il dispositivo venga invece "formattato", sarà possibile soltanto:

- ripristinare tutto il software
- continuare ad utilizzare il certificato digitale.

Verranno, invece, persi tutti i dati presenti nella Cartella Titolare e nell'Area Protetta.